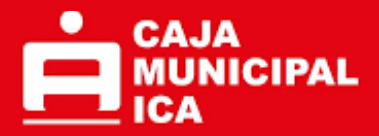

# COMO EMITIR OF COMO EMITIR OF COMO EMITICO EMITICO EMITI

Puedes emitir tus boletas y cobrar tus comisiones por ser un Agente Caja Ica desde un celular con la App de SUNAT y con la Pagina Web SUNAT.

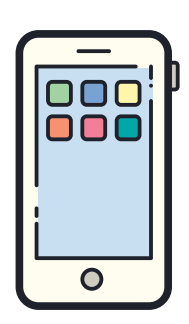

Puedes utilizar cualquiera de estas dos opciones:

App de SUNAT:

 https://play.google.com/store/apps/details? id=pe.gob.sunat.movil

Pagina web SUNAT (utilizar google chrome)

 https://wwl.sunat.gob.pe/ol-tiitfesimpopciones/FESimpSunat.htm

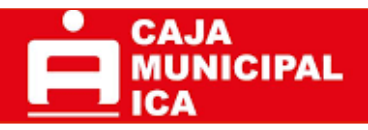

# PASO #1: INGRESA A SUNAT

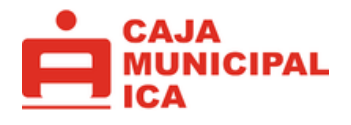

Instala la app de SUNAT y abre la aplicación. O Busca en Google "Emitir boleta SUNAT"

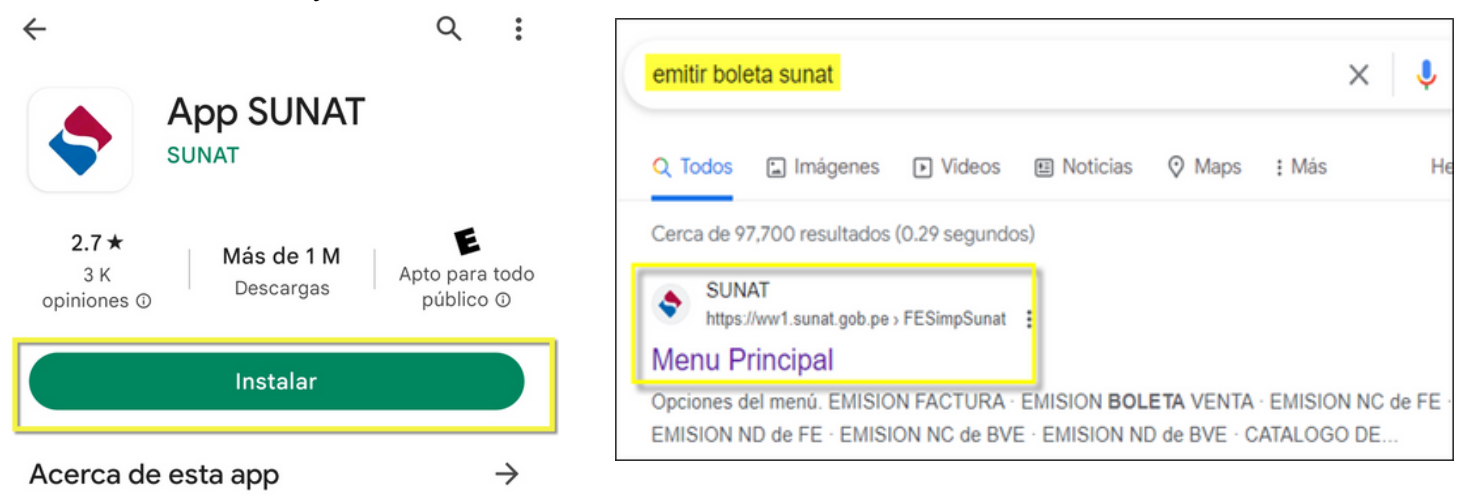

# PASO #2: Busca la opción para emitir boletas

Elegimos la opción:

- 1. Comprobante de Pago Electrónico.
- 2. Factura y Boleta de Venta Electrónica.
- 3. Emisión de Boleta Venta

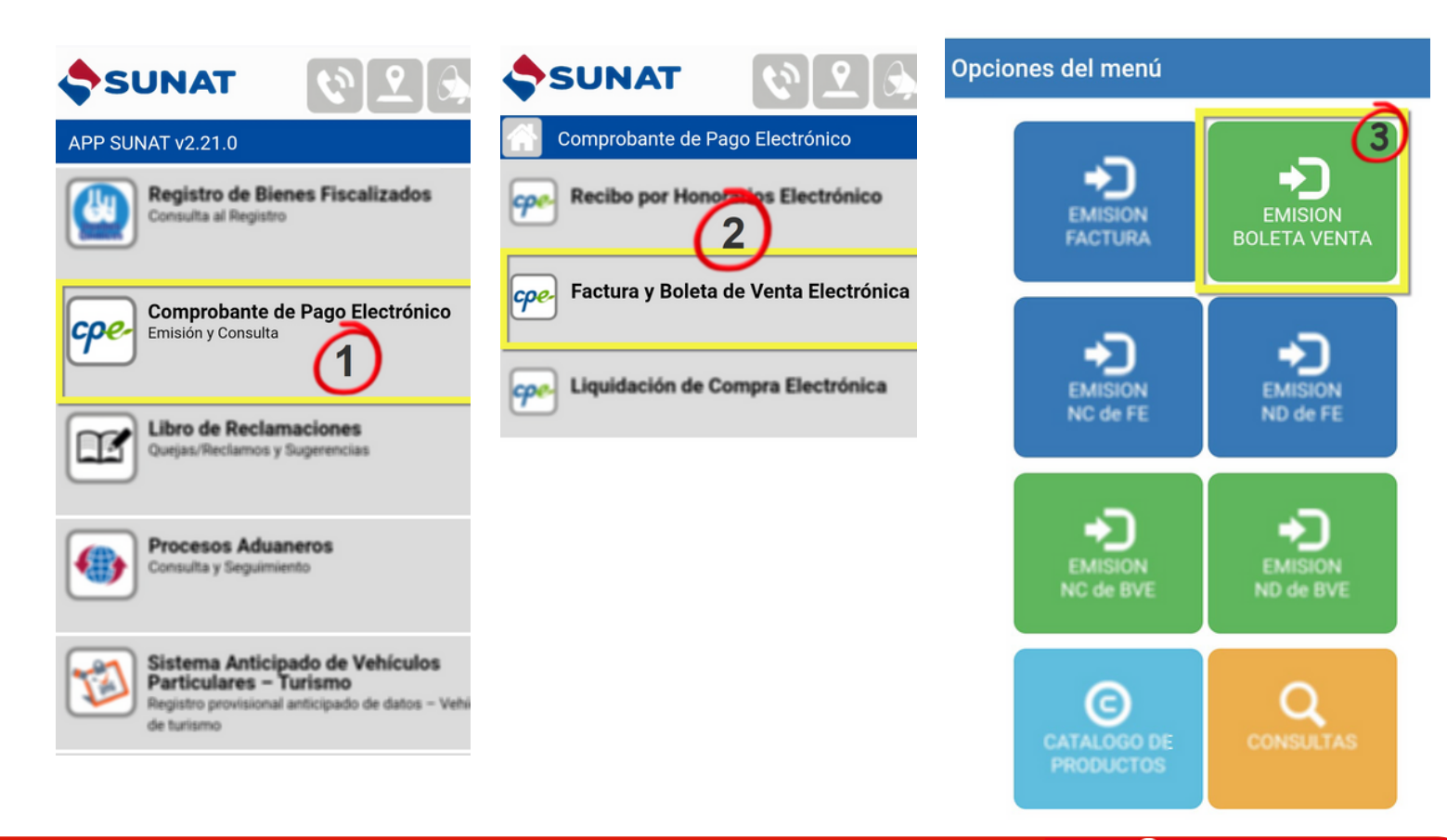

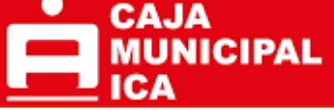

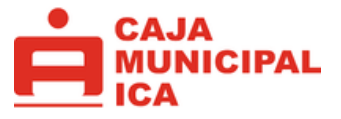

# PASO #3: INGRESA TU CLAVE SOL

Ingresa los datos de tu clave Sol, tambien puedes ingresar con DNI y contraseña.

Marca la casilla de seguridad y selecciona Iniciar Sesión.

| ivenido | ingrese con su Clave                       | sol                                                       |
|---------|--------------------------------------------|-----------------------------------------------------------|
|         |                                            |                                                           |
| In      | gresa por RUC                              | Ingresa por DNI                                           |
| RUC     |                                            |                                                           |
| Ing     | rese RUC                                   |                                                           |
| Usuari  | 5                                          |                                                           |
| Ing     | rese usuario                               |                                                           |
| Contra  | seña                                       |                                                           |
| Co      | ntraseña                                   |                                                           |
|         |                                            | ave?                                                      |
| ¿Te ol  | vidaste tu usuario o cl                    |                                                           |
| ¿Te ol  | vidaste tu usuario o cl<br>Marque la casil | la de seguridad:                                          |
| ¿Te ol  | Marque la casil No soy un robot            | lla de seguridad:<br>t reCAPTCHA<br>Privacidad - Términos |

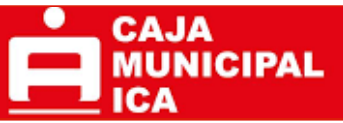

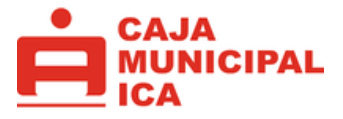

# PASO #4: LLENA LOS DATOS DE LA BOLETA.

### Datos del receptor:

### RUC: 20104888934

Razón Social: Ca ja Municipal de Ahorro y Credito de Ica SA.

| Datos del Receptor                            | • |
|-----------------------------------------------|---|
| Los campos marcados con (×) son obligatorios. |   |
| RUC                                           | ' |
| 20104888934                                   |   |
| CAJA MUNICIPAL DE AHORRO Y CREDITO DE ICA     |   |
| Continuar                                     |   |

# Coloca la fecha de emisión y selecciona el tipo de moneda SOLES

| Datos del Receptor      | ~   |
|-------------------------|-----|
| Datos del Comprobante   | *   |
| 10/07/2023              |     |
| SOLES                   | ~   |
| Documentos Relacionados | 0 ¥ |
| Items                   | 0 * |

### Selecciona Items y mostrar.

### Selecciona Agregar Items

| Datos del Receptor    | * |
|-----------------------|---|
| Datos del Comprobante | * |
| Items                 | • |
| Mostrar               |   |
| Resumen               | * |

| Items del Comp | probante      |
|----------------|---------------|
|                | Agregar Items |
| Código         | Eliminar      |
|                |               |
|                | Cerrar        |

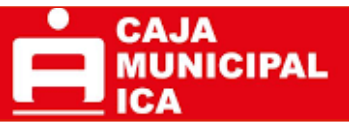

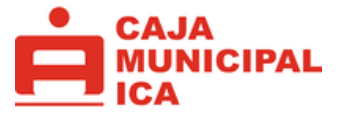

Llena todos los campos tal como se muestra a continuación, valida que todo este correcto, y selecciona Aceptar.

|                                                                                             | Descuento *                   |
|---------------------------------------------------------------------------------------------|-------------------------------|
| Agregar Item                                                                                | 0.00                          |
| (*) Datos Obligatorios *                                                                    | IGV                           |
| Código <del>*</del>                                                                         | ●18 ○ <sub>10 %</sub> ✓       |
| 001 🗸                                                                                       | Gravado OExonerado            |
| Descripción *                                                                               | 7 6275                        |
| Pago de comisiones por cajero<br>corresponsal de Caja Ica<br>correspondiente al periodo del | Impuestos de Bolsas Plasticas |
| 11/07/2023 al 10/08/2023 🗸                                                                  | ICBPER S/*                    |
| Unidad de Medida <b>*</b>                                                                   | 0.00                          |
| UNIDAD 🗸                                                                                    | Impuesto ICBPER S/            |
| Tipo *                                                                                      | 0.00                          |
| Servicio 🗸                                                                                  | Importe total del ítem *      |
| Valor Unitario S/ *                                                                         | 50.0025 Que has comisionado   |
| 42.375                                                                                      |                               |
| Cantidad *                                                                                  | Volver Aceptar                |
| 1.00                                                                                        |                               |
|                                                                                             |                               |

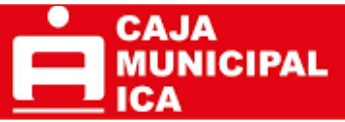

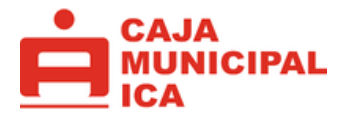

# PASO #5: VERIFICA LOS DATOS DE LA BOLETA.

### Selecciona la opción Cerrar

|        | Agregar  | Items |
|--------|----------|-------|
| Código | Eliminar |       |
| 001    | ×        |       |

Verifica que el Importe Total sea Correcto y selecciona Vista Preliminar.

| <u>ltems</u>            | 1 🗸 |
|-------------------------|-----|
| Resumen                 | •   |
| Total Valor Venta       |     |
| S/ 42.38                |     |
| Descuentos              |     |
| S/ 0.00                 |     |
| Total IGV               |     |
| S/ 7.63                 |     |
| Importe ICBPER          |     |
| S/ 0.00                 |     |
| Importe Total           |     |
| S/ 50.00                |     |
| Vista Preliminar Volver |     |

### Verifica la fecha, nombre, RUC, y tipo de moneda.

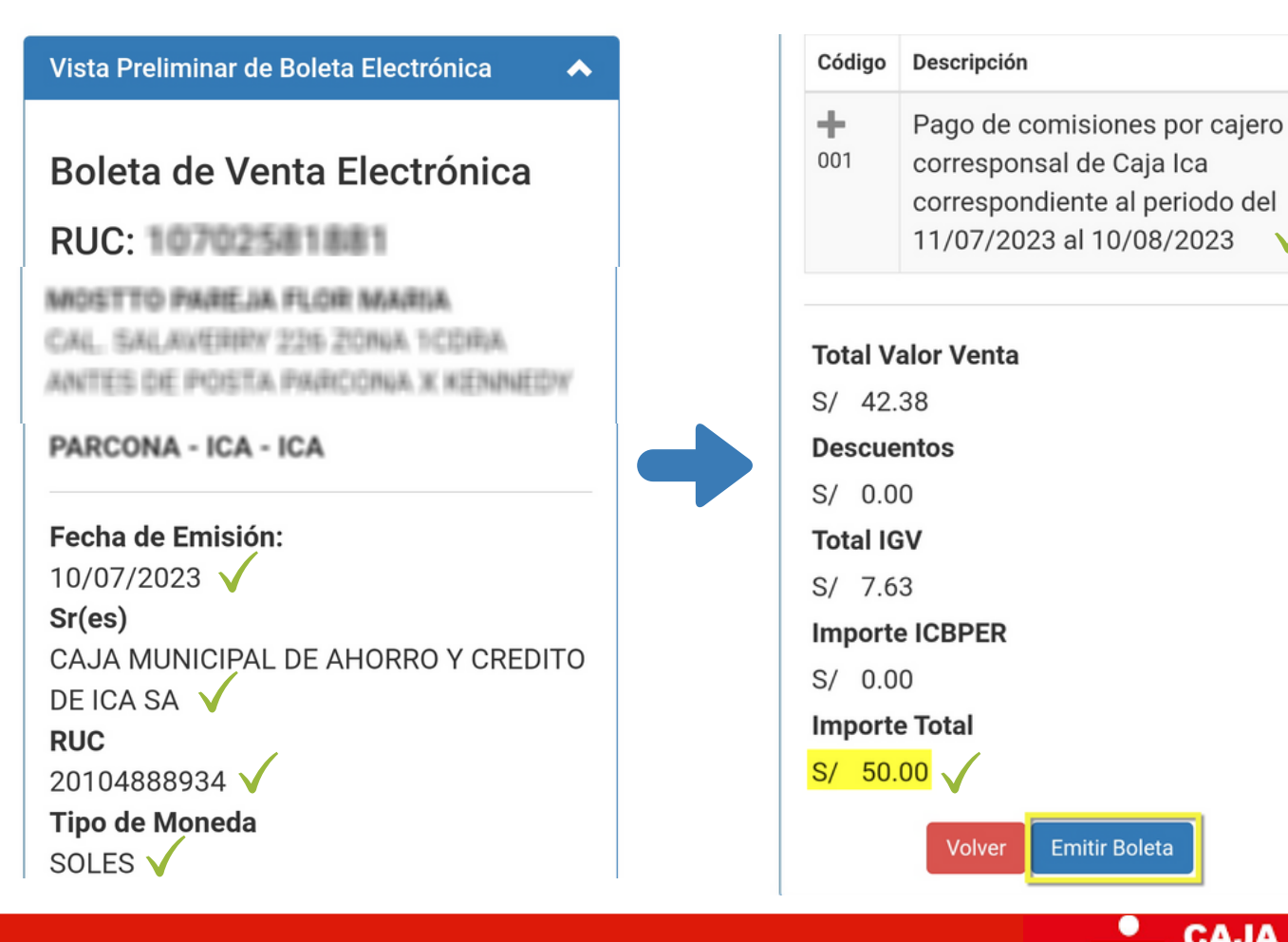

6

### Verifica la descripción y el monto. Y selecciona Emitir Boleta

CAJA

ICA

MUNICIPAL

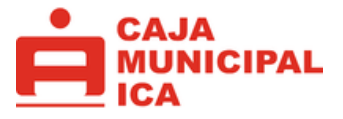

## PASO #6: EMITE TU BOLETA.

### Confirma en ACEPTAR.

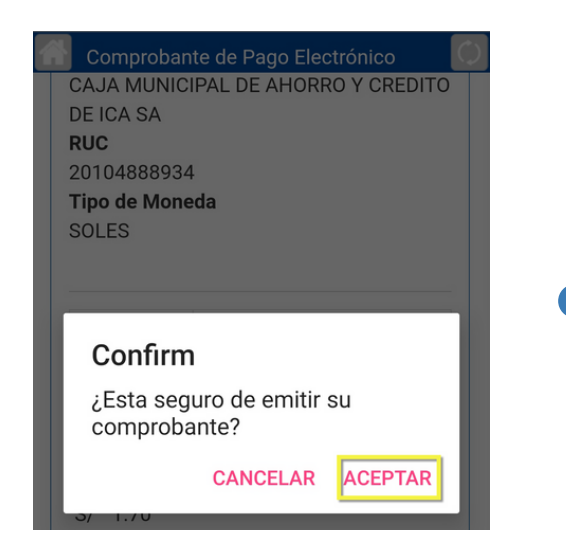

# PASO #7: ENVÍA TU BOLETA.

### jListo! has emitido tu boleta.

| Emisión de Boleta Electrónica                                                                                                    |
|----------------------------------------------------------------------------------------------------|
| Boleta Electrónica<br>RUC: 10755344635<br>EB01-1                                                                                                    |
| ABARCA QUISPE JORDYN BRYAN<br>CAL. INDEPENDENCIA 325 B32 CC<br>PASAJE LOS ANGELES COSTADO DE<br>COLEGIO SR DE LOS MILAGROS<br>ICA - ICA - ICA       |
| Fecha de Emisión:<br>10/07/2023<br>Razón Social<br>CAJA MUNICIPAL DE AHORRO Y CREDITO<br>DE ICA SA<br>RUC<br>20104888934<br>Tipo de Moneda<br>SOLES |

### Se procesará tu boleta.

| SUNA       | ম ৩ি ৫ কি                | i |
|------------|--------------------------|---|
|            | ante de Pago Electrónico |   |
| Procesando |                          |   |
|            |                          |   |
| JULLS      |                          |   |
| Código     | Descripción              |   |

### Selecciona enviar Por Correo.

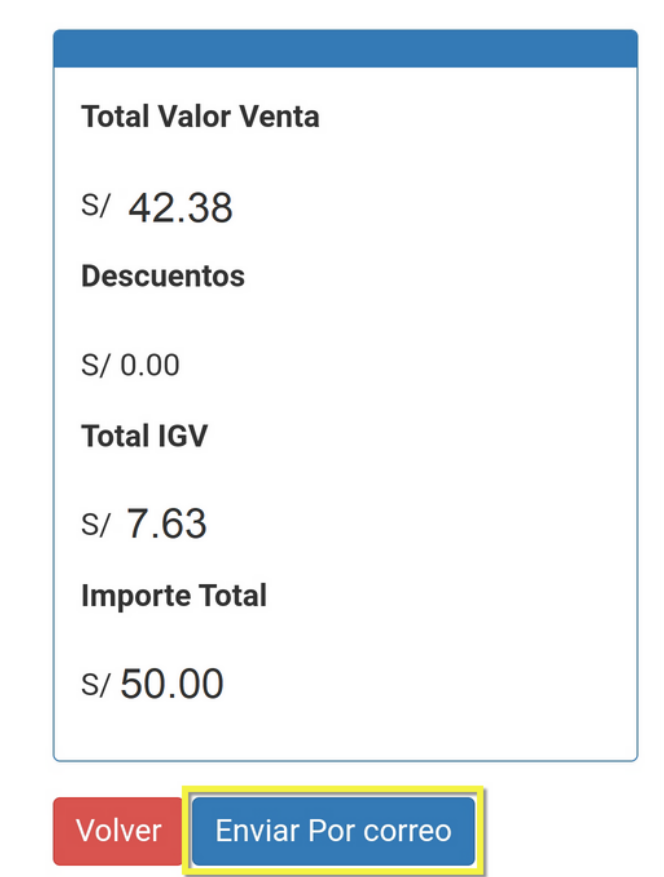

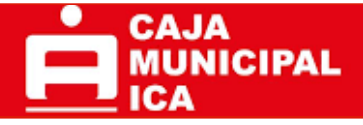

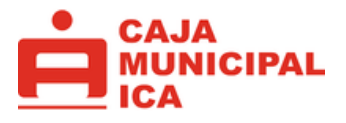

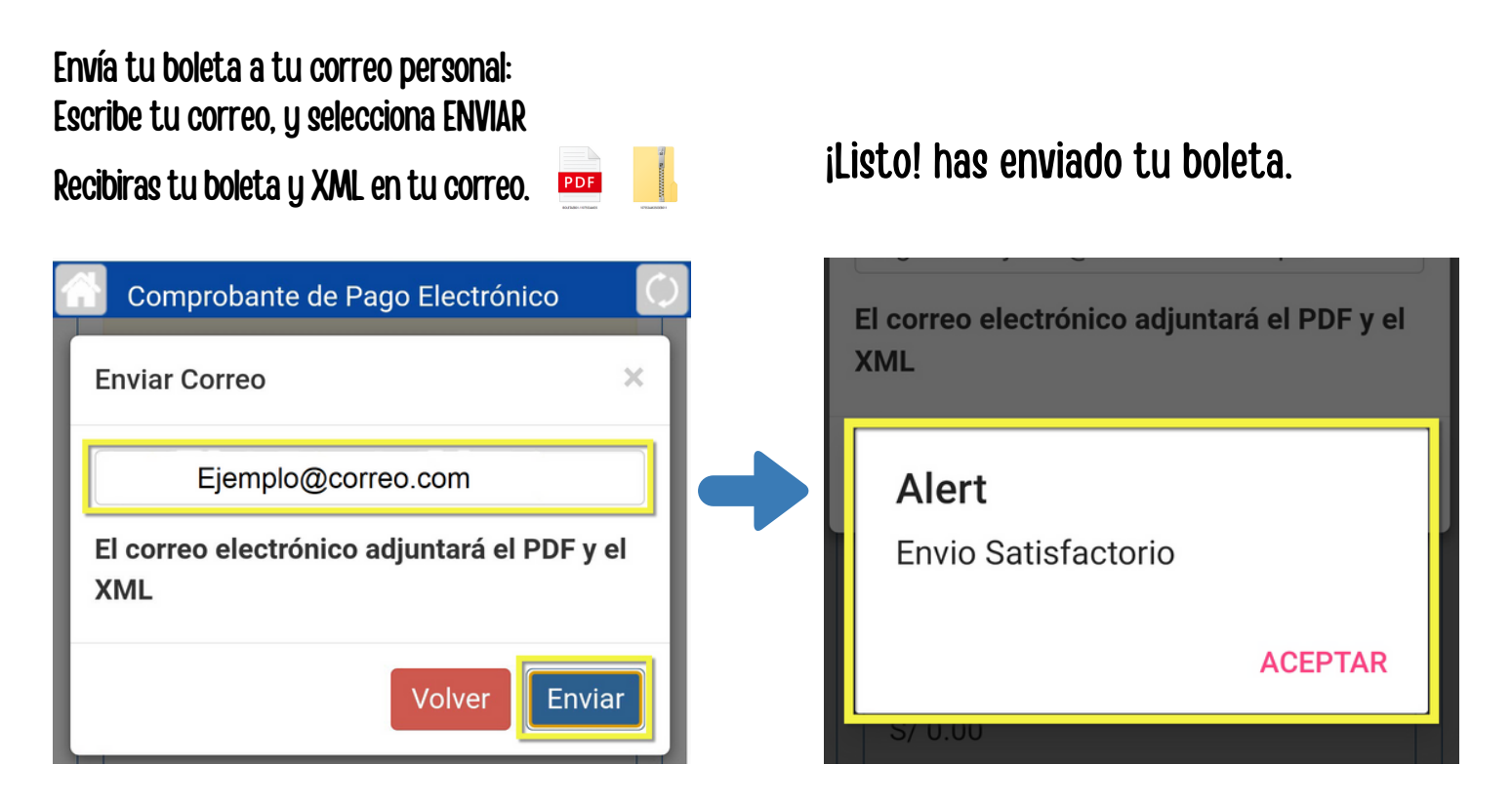

# PASO #8: ULTIMO PASO ¡COBRA TU COMISIÓN!

Envía tu boleta en PDF y XML al correo que corresponde a tu localidad para recibir el pago de tus comisiones.

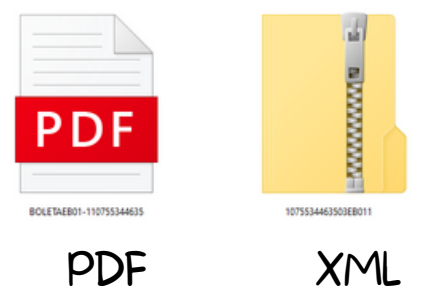

En la siguiente pagina, está el Anexo O1 con el listado de correos según localidad..

Para cualquier duda o consulta puedes comunicarte a los celulares 993841509 y al 956 620 697 o al correo AgenteCajalca@cmacica.com.pe y gustosamente te atenderemos.

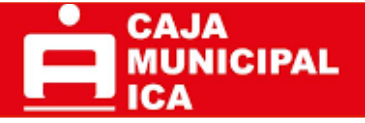

### ANEXO 01 – LISTADO DE CORREOS POR AGENCIA PARA COBRO DE COMISION

Estimado Agente, envía tu comprobante en PDF y el archivo XML al correo de la Agencia que te corresponde.

# **1.** ENVIAR TU COMPROBANTE ELECTRÓNICO, PARA EL PAGO DE TU COMISIÓN.

Por ejemplo, si mi cuenta de Agente la aperturé en HUAMANGA, entonces debo mandar mi comprobante en PDF y XML al correo agenteaghuamanga@cmacica.com.pe con copia al correo: agentecajaica@cmacica.com.pe

(Una vez pagada tu comisión te llegará un correo automático con tu Boucher)

| Nro. | Correo                               | Agencia                           |
|------|--------------------------------------|-----------------------------------|
| 1    | AgenteAgAbancay@cmacica.com.pe       | AGENCIA ABANCAY                   |
| 2    | AgenteAgAndahuaylas@cmacica.com.pe   | AGENCIA ANDAHUAYLAS               |
| 3    | AgenteAgAplao@cmacica.com.pe         | AGENCIA APLAO                     |
| 4    | AgenteAgBarranca@cmacica.com.pe      | AGENCIA BARRANCA                  |
| 5    | AgenteAgCamana@cmacica.com.pe        | AGENCIA CAMANA                    |
| 6    | AgenteAglcaCercado@cmacica.com.pe    | AGENCIA ICA (Calle Catrovirreyna) |
| 7    | AgenteAgCerroColorado@cmacica.com.pe | AGENCIA CERRO COLORADO            |
| 8    | AgenteAgChilca@cmacica.com.pe        | AGENCIA CHALA                     |
| 9    | AgenteAgChilca@cmacica.com.pe        | AGENCIA CHILCA                    |
| 10   | AgenteAgChincha@cmacica.com.pe       | AGENCIA CHINCHA                   |
| 11   | AgenteAgCoraCora@cmacica.com.pe      | AGENCIA CORA CORA                 |
| 12   | AgenteAgElPedregal@cmacica.com.pe    | AGENCIA EL PEDREGAL               |
| 13   | AgenteAgElQuinde@cmacica.com.pe      | AGENCIA EL QUINDE (CC. El Quinde) |
| 14   | AgenteAgGuadalupe@cmacica.com.pe     | AGENCIA GUADALUPE (Ica)           |

| 15 | AgenteAgHuacho@cmacica.com.pe             | AGENCIA HUACHO                        |
|----|-------------------------------------------|---------------------------------------|
| 16 | AgenteAgHuamanga@cmacica.com.pe           | AGENCIA HUAMANGA                      |
| 17 | AgenteAgHuancavelica@cmacica.com.pe       | AGENCIA HUANCAVELICA                  |
| 18 | AgenteAgHuanta@cmacica.com.pe             | AGENCIA HUANTA                        |
| 19 | AgenteAgHuaral@cmacica.com.pe             | AGENCIA HUARAL                        |
| 20 | AgenteAglca@cmacica.com.pe                | AGENCIA ICA (Plaza de armas)          |
| 21 | AgenteAgImperial@cmacica.com.pe           | AGENCIA IMPERIAL (Cañete)             |
| 22 | AgenteAgJoseLuisBustamante@cmacica.com.pe | AGENCIA JOSE LUIS BUSTAMANTE Y RIVERO |
| 23 | AgenteAgLaJoya@cmacica.com.pe             | AGENCIA LA JOYA                       |
| 24 | AgenteAgTinguina@cmacica.com.pe           | AGENCIA LA TINGUIÑA                   |
| 25 | AgenteAgLibertad@cmacica.com.pe           | AGENCIA ICA (Calle Libertad)          |
| 26 | AgenteAgLurin@cmacica.com.pe              | AGENCIA LURIN                         |
| 27 | AgenteAgMala@cmacica.com.pe               | AGENCIA MALA                          |
| 28 | AgenteAgManchay@cmacica.com.pe            | AGENCIA MANCHAY                       |
| 29 | AgenteAgMarcona@cmacica.com.pe            | AGENCIA MARCONA                       |
| 30 | AgenteAgMiraflores@cmacica.com.pe         | AGENCIA MIRAFLORES                    |
| 31 | AgenteAgMoquegua@cmacica.com.pe           | AGENCIA MOQUEGUA                      |
| 32 | AgenteAgNasca@cmacica.com.pe              | AGENCIA NASCA                         |
| 33 | AgenteAgPalpa@cmacica.com.pe              | AGENCIA PALPA                         |
| 34 | AgenteAgParcona@cmacica.com.pe            | AGENCIA PARCONA                       |
| 35 | AgenteAgPichari@cmacica.com.pe            | AGENCIA PICHARI                       |
| 36 | AgenteAgPisco@cmacica.com.pe              | AGENCIA PISCO                         |
| 37 | AgenteAgPuebloNuevo@cmacica.com.pe        | AGENCIA PUEBLO NUEVO (Chincha)        |
| 38 | AgenteAgPuquio@cmacica.com.pe             | AGENCIA PUQUIO                        |
| 39 | AgenteAgSanFrancisco@cmacica.com.pe       | AGENCIA SAN FRANCISCO (Ayacucho)      |
| 40 | AgenteAgSanIsidro@cmacica.com.pe          | AGENCIA ICA (Av. San Martín)          |
| 41 | AgenteAgSanJuanBautista@cmacica.com.pe    | AGENCIA SAN JUAN BAUTISTA (Ayacucho)  |
| 42 | AgenteAgSanVicente@cmacica.com.pe         | AGENCIA SAN VICENTE                   |
| 43 | AgenteAgSantiago@cmacica.com.pe           | AGENCIA SANTIAGO (Ica)                |

| 44 | AgenteAgUripa@cmacica.com.pe   | AGENCIA URIPA             |
|----|--------------------------------|---------------------------|
| 45 | AgenteAgVES@cmacica.com.pe     | AGENCIA VILLA EL SALVADOR |
| 46 | AgenteAgWanchaq@cmacica.com.pe | AGENCIA WANCHAQ           |

### Atentamente,

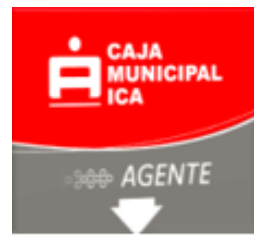

AGENTE CAJA ICA